## Contenido

Se expone brevemente el nuevo formato del Informe Comerciales del Instituto de Informaciones Comerciales de Jujuy

Nuestro Sistema está alojado en "La Nube" por lo tanto tenemos más certeza en la continuidad del servicio, las 24 horas los 365 días del año.

#### Funcionamiento de la Nube

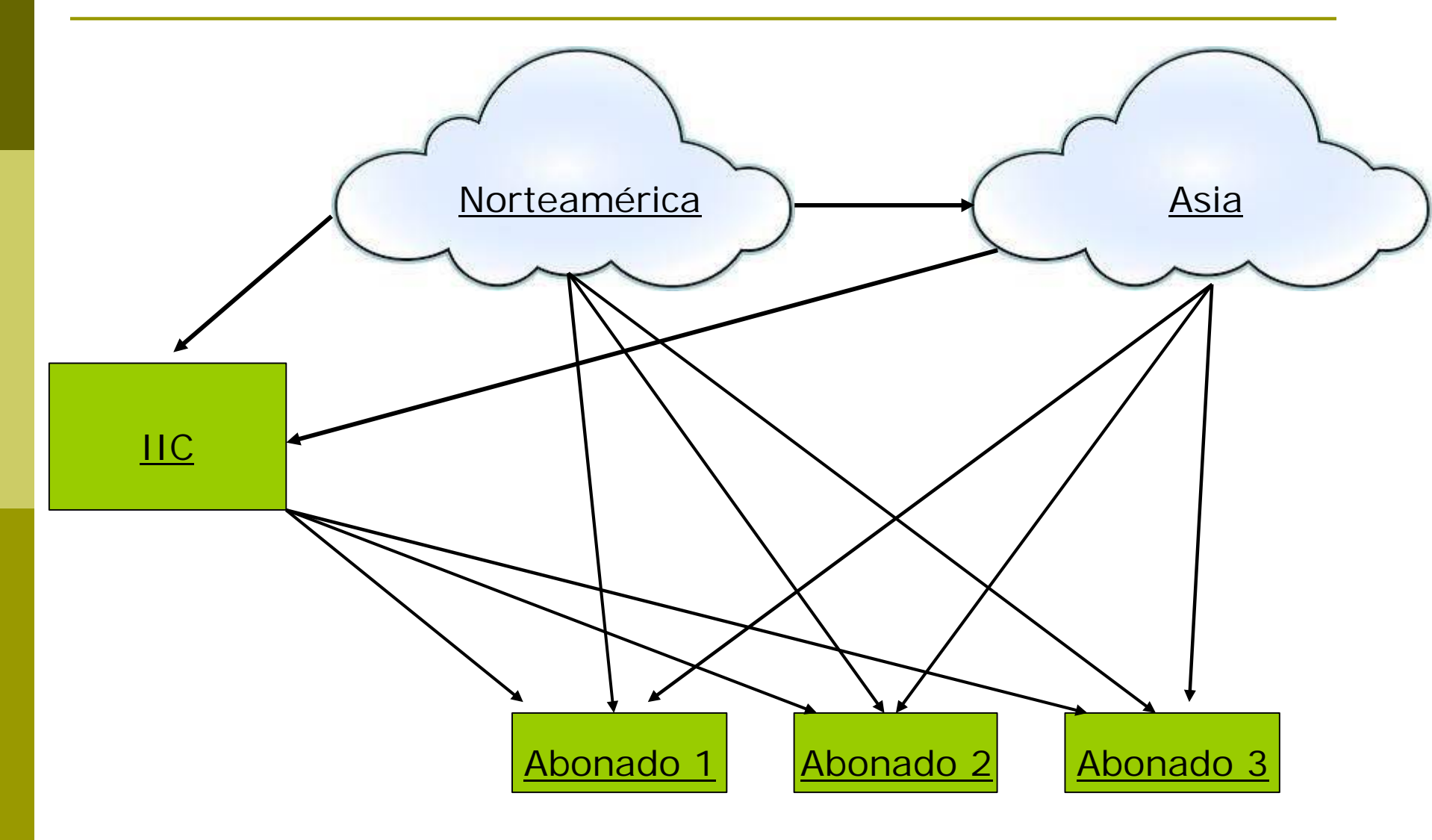

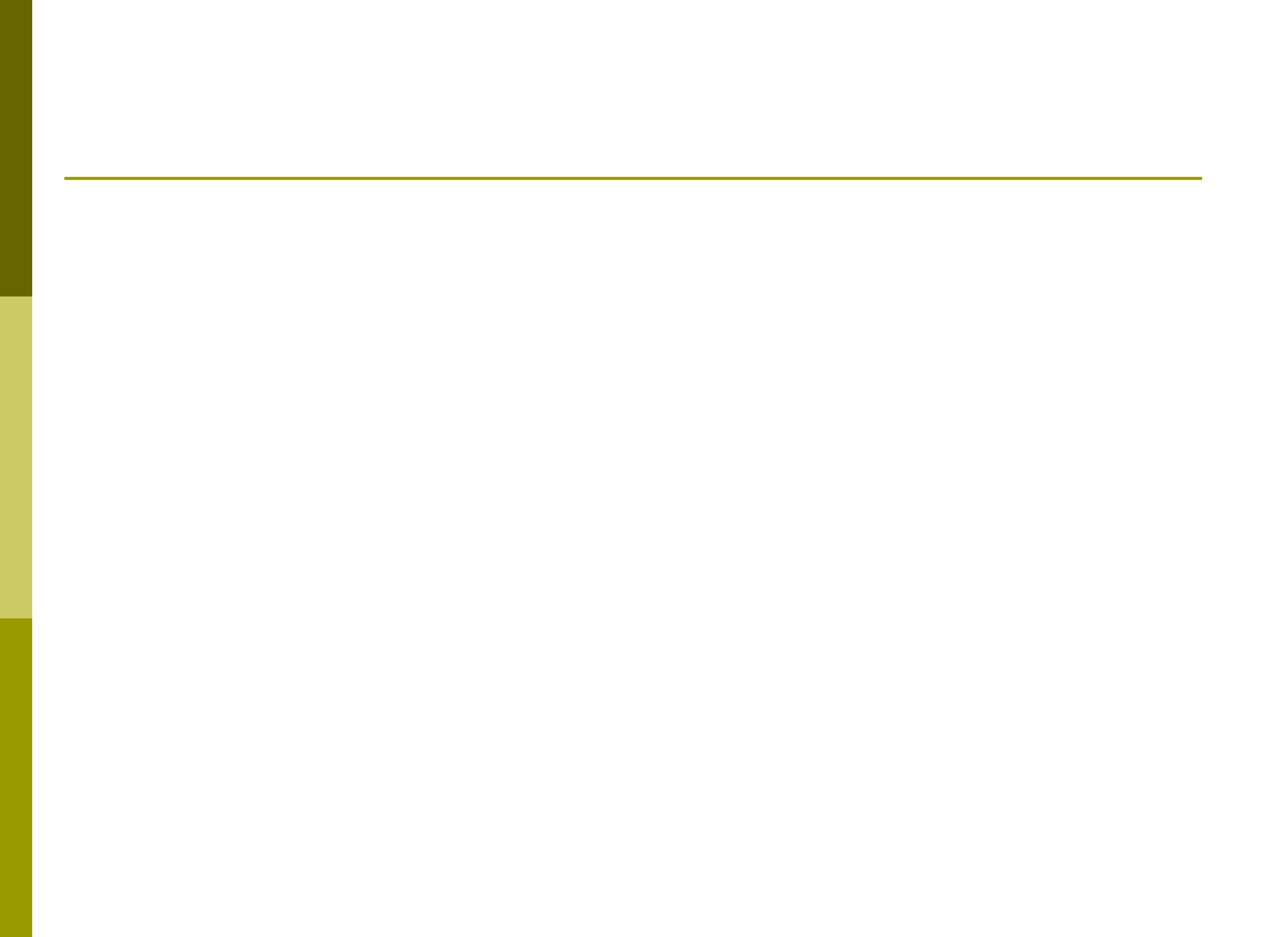

#### Nube

| 🗋 Login 🛛 🗙 🔪                                                             |                                                                                                    |
|---------------------------------------------------------------------------|----------------------------------------------------------------------------------------------------|
| ← → C (i) No es seguro                                                    | informeweb.com.ar/InformeTucuman/servlet/com.informe3.logi                                                             |
| Servicios                                                                 | a Abonados                                                                                                    |
| Usuario MARIA                                                             |                                                                                                    |
| INGRESAR                                                                  |                                                                                                    |
|                                                                           |                                                                                                    |
| Servicios a Abonados                                                      | Instituto de<br>Informaciones<br>Comerciales<br>Catamarca                                                              |
| Inicio Instituto Facturación<br>Recents Home2<br>Lunes 29 de Mayo de 2017 | Usuario: MARIA - (17-INSTITUTO DE TUCUMAN)                                                                             |
| Linformes                                                                 | Rrgistro Consultas                                                                                                    |
|                                                                           | Permite acceder a la ventana de búsqueda de Persona<br>(También puede realizarse desde la barra de menú<br>deslizable) |

#### Búsqueda para la generación de Informe

| ← → C informeweb.com.                       | ar/InformeTucuman/servlet/com.informe<br>a Abonados               | :3.wwpersona                                   |                        |                              |            |      |
|---------------------------------------------|-------------------------------------------------------------------|------------------------------------------------|------------------------|------------------------------|------------|------|
| Inicio Instituto Facturación                |                                                                   |                                                |                        |                              |            | Ce   |
| RecentsHome2– BuViernes 23 de Junio de 2017 | iscar Personas                                                    |                                                |                        | Usuario: PABLO - (17-INSTITU |            | MAN) |
| Documento                                   | Búsqueda por DNI y Nomb                                           | re                                             |                        |                              |            |      |
| Nombre                                      | Buscar Personas                                                   | Captchas Automáticos                           | Con descarga de Infor  | rmación pública (captchas)   |            |      |
| Abonado                                     | Q. 20339785679                                                    | Búsqueda por CUIT                              |                        |                              |            |      |
| ·                                           | Cuil                                                              | Nombre                                         | Documento              | Ult.Consulta                 | Comer. Che | .q.  |
|                                             | 20339785679                                                       | VELIZ CARLOS SEBASTIAN                         | 33978567               | 08/06/17                     | <b>(</b>   |      |
|                                             | La validación automática de cap<br>Por favor espere un momento. G | tchas de las entidades demora en<br>racias (*) | tre 45 y 80 seg aprox. |                              |            |      |

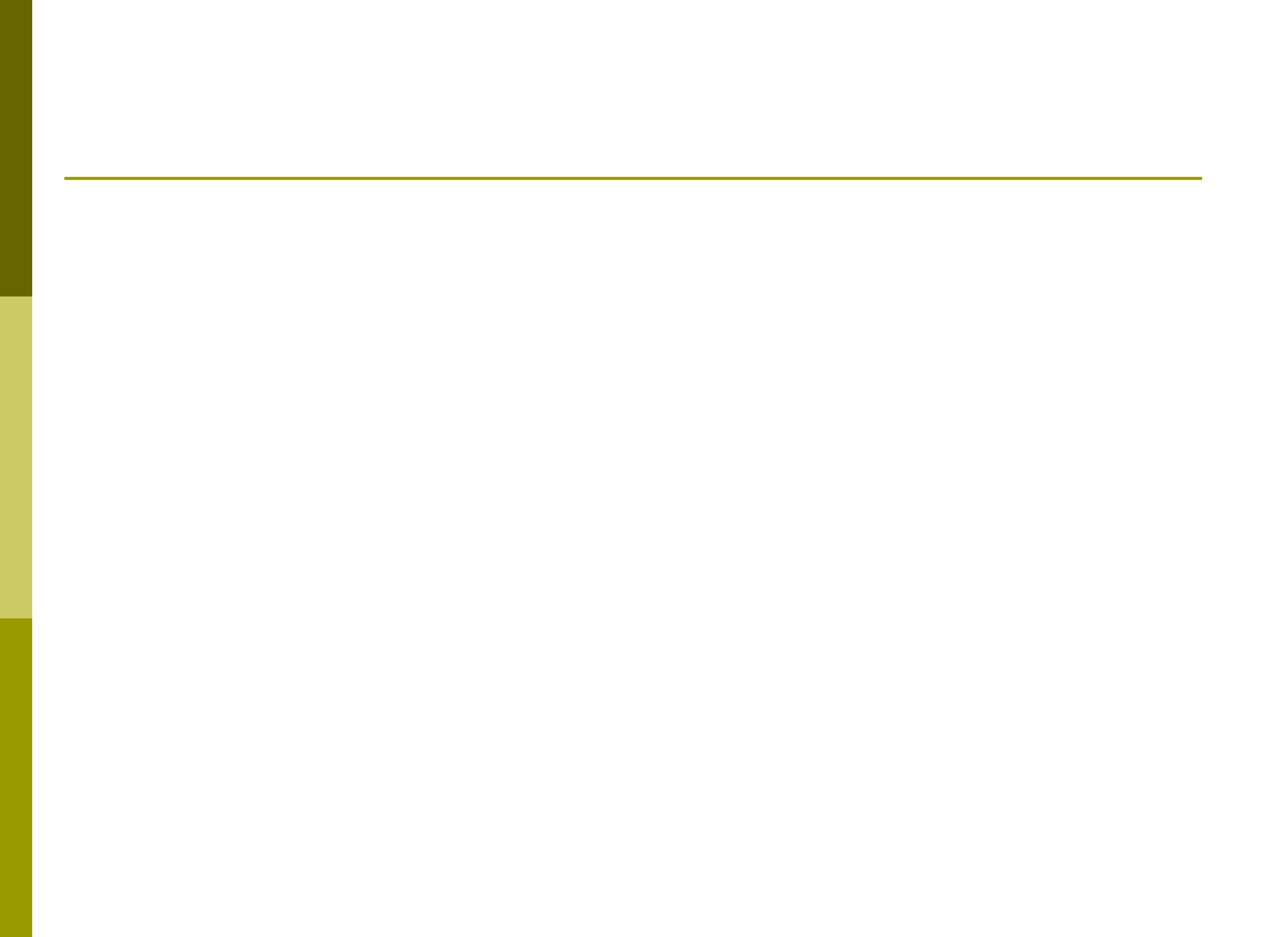

## Informe Comercial por Solapas

| 🖻 20339785679 🗙 🚺                                                                                                    | o ×    |
|----------------------------------------------------------------------------------------------------|--------|
| ← → C () informeweb.com.ar/InformeTucuman/servlet/com.informe3.viewpersona?20339785679,                                                                                                    | ¶☆:    |
| Inicio Instituto Facturación                                                                                                    | Cerrar |
| Viernes 23 de Junio de 2017<br>Viernes 23 de Junio de 2017<br>Visualice cada una de las pestañas<br>haciendo click en ellas.                                                                                                    | 1)     |
| Informacion Persona<br>CUIL/CUIT 20339785679 Apellido y Nombre VELIZ CARLOS SEBASTIAN                                                                                                    |        |
| Datos Personales Score Datos Laborales Obra Social Datos Familia Domicilios Trabajos Declarados Informes Solicitados                                                                                                    |        |
| Proyeccion Crediticia Atraso AFIP - Inscripcion AFIP - Cond. Tributaria ANSES - Negativa ART Bcra Online-Cheques Rech.<br>BCRA Online-Central Deudores BCRA Historico-Central Deudores BCRA Histórico-Cheques Rech. Otros Antecedentes Boletin |        |
| Antecedentes Judiciales                                                                                                    |        |
| Nro. Informe:4588121Tipo de Informe:COMERCIALFecha:23/06/17Abonado:17-INSTITUTO DE TUCUMAN                                                                                                    |        |
| CONSIDERE ATENTAMENTE LO ANOTADO                                                                                                    |        |
| Apellido y Nombre VELIZ CARLOS SEBASTIAN                                                                                                    |        |

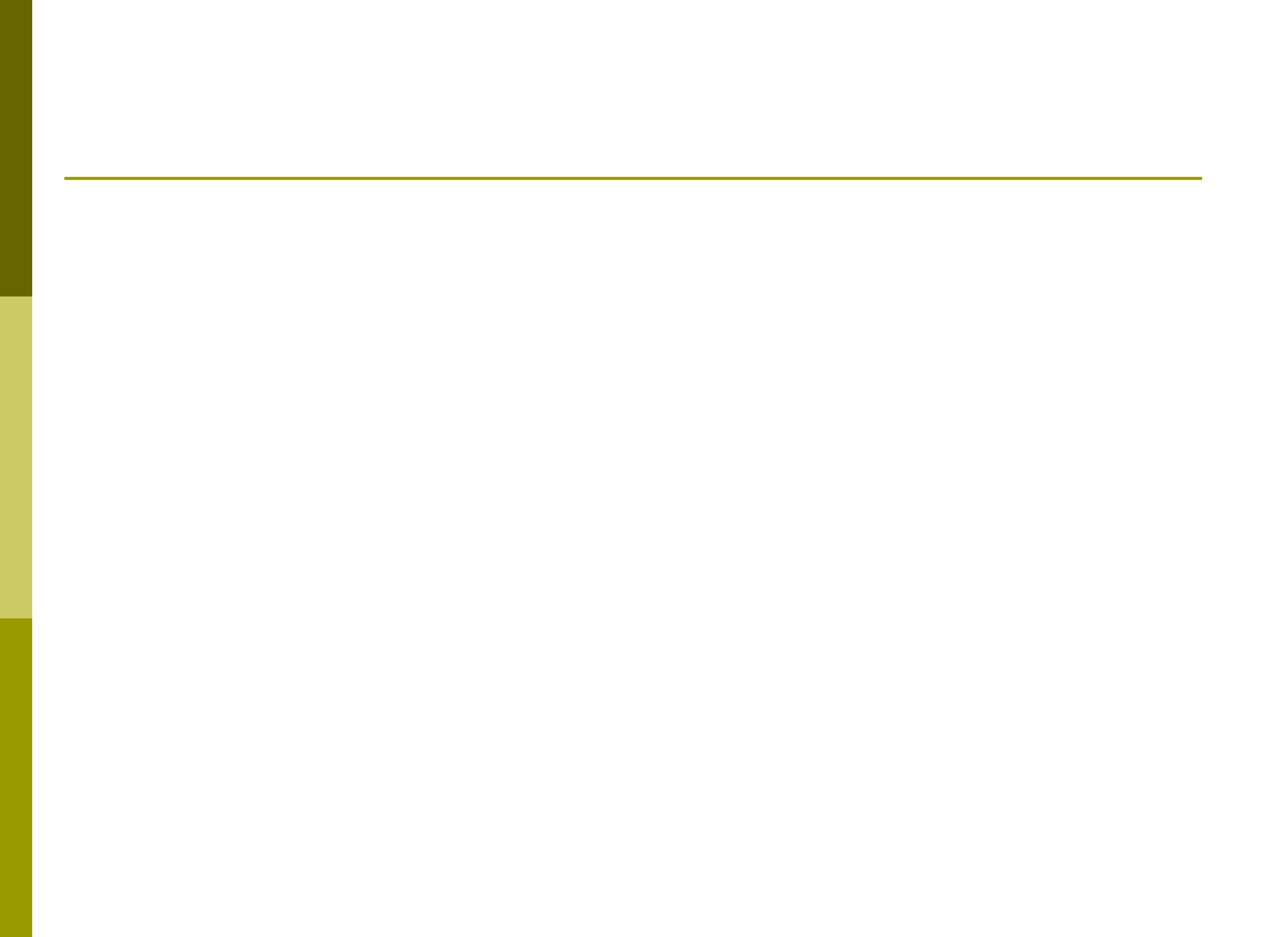

| 20339785679 ×                                                                                                    | ÷ _         | Ð      | ×  |
|----------------------------------------------------------------------------------------------------|-------------|--------|----|
| ← → C () informeweb.com.ar/InformeTucuman/servlet/com.informe3.viewpersona?20339785679,#Score                        |             | ☆      | ÷  |
| Inicio Instituto Facturación                                                                                         |             | Cerrar |    |
| Recents Home2 — Buscar Personas — 20339785679                                                                        |             |        |    |
| Viemes 23 de junio de 2017 Usuano: PABLO - (17-INSTI                                                                 | UTO DE TUCU | JWIAN) |    |
|                                                                                                    |             |        | l, |
| Informacion Persona Trabajar con                                                                                     | Personas    |        |    |
| CUIL/CUIT 20339785679 Apellido y Nombre VELIZ CARLOS SEBASTIAN                                                       |             |        |    |
|                                                                                                    |             |        |    |
| Datos Personales Score Datos Laborales Obra Social Datos Familia Domicilios Trabajos Declarados Informes Solicitados | -           |        |    |
|                                                                                                    |             |        |    |
| Broversion Crediticia Atraco AEIR Inscrincion AEIR Cond Tributaria ANSES Megativa ART Bragonico Chegues Bach         |             |        |    |
| Proyection creditica Atraso Arie - inscription Arie - Cond. Indutaria Anses - Negativa Ari bera Onine-cheques Rech.  |             |        |    |
|                                                                                                    |             |        |    |
| BCRA Online-Central Deudores BCRA Historico-Central Deudores BCRA Historico-Cheques Rech. Otros Antecedentes Boletin |             |        |    |
|                                                                                                    |             |        |    |
| Antecedentes Judiciales                                                                                              |             |        |    |
| (Según Escala 1-1000) Score: 302                                                                                     |             |        |    |
|                                                                                                    |             |        |    |
|                                                                                                    |             |        |    |
| Score                                                                                                    |             |        |    |
|                                                                                                    |             |        |    |
|                                                                                                    |             |        |    |
| 502                                                                                                    |             |        | -  |
|                                                                                                    |             |        |    |

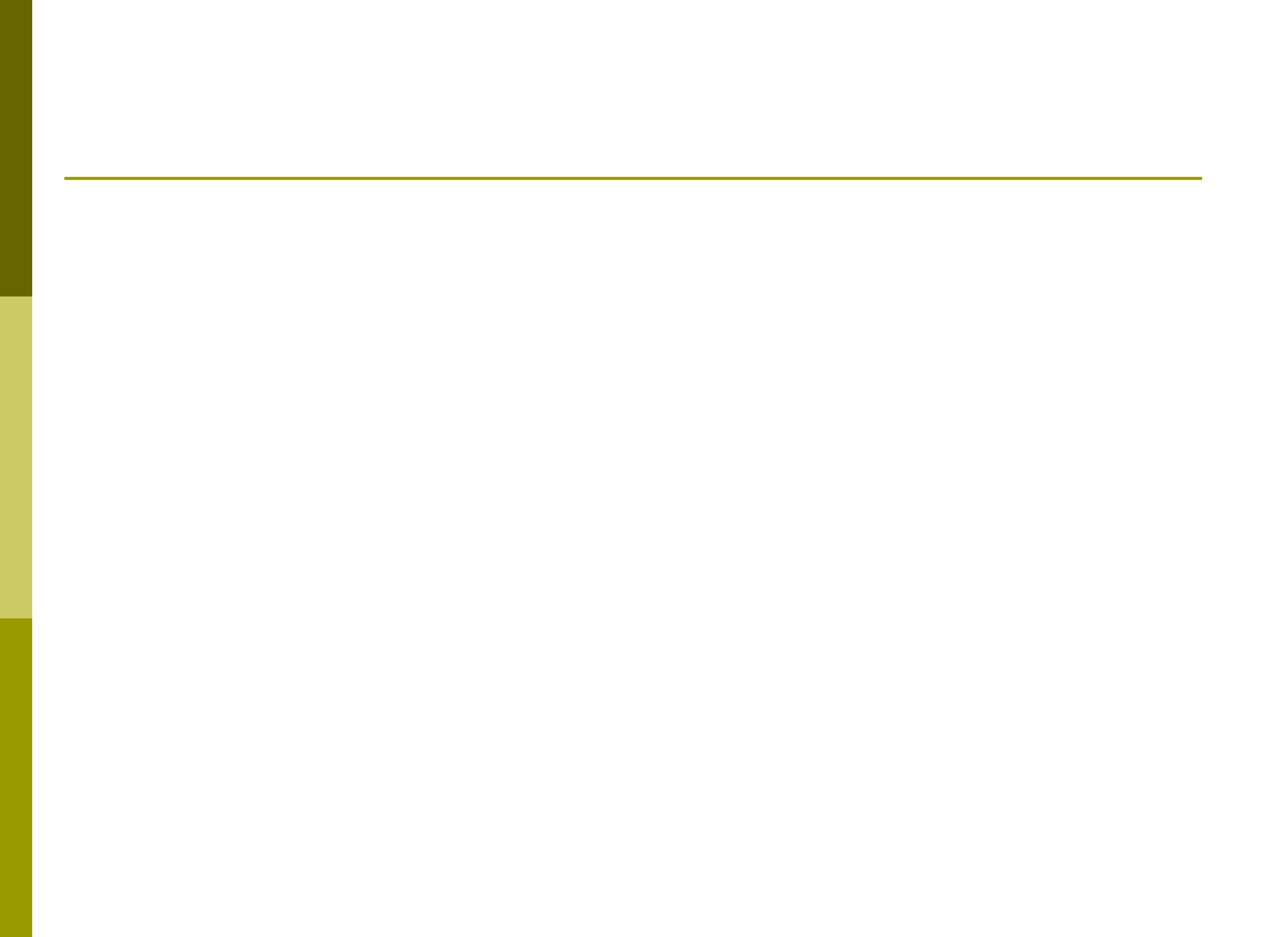

| 20339785679 ×                                                                                                    | 8200 | ٥    | 2   | × |
|----------------------------------------------------------------------------------------------------|------|------|-----|---|
| ← → C () informeweb.com.ar/InformeTucuman/servlet/com.informe3.viewpersona?20339785679,#Atraso                                                                                                    |      | 3    | ☆   | : |
|                                                                                                    |      |      | 2   |   |
| Inicio Instituto Facturación                                                                                                    |      | Cer  | rar |   |
| Recents       Home2 – Buscar Personas – 20339785679         Viernes 23 de Junio de 2017       Usuario: PABLO - (17-INSTITUTO DE LINE)         Informacion Personas       Afectaciones         Trabajar con Personas       Trabajar con Personas |      | MAN) |     |   |
| CUIL/CUIT 20139785679 Apellido y Nombre VELIZ CARLOS SEBASTIAN                                                                                                    |      |      |     |   |
| Datos Personales Store Datos Laborales OberSocial Datos Familia Domicilios Trabajos Declarados Informes Solicitados<br>Proyeccion Crediticia Atraso AFIP - Inscripcion AFIP - Cond. Tributaria ANSES - Negativa ART Bcra Online-Cheques Rech.   |      |      |     |   |
| BCRA Online-Central Deudores BCRA Historico-Central Deudores BCRA Histórico-Cheques Rech. Otros Antecedentes Boletin<br>Antecedentes Judiciales                                                                                                 |      |      |     |   |
| Atraso       F.Afec.       Abonado       Razón Social       Condicion       Numero<br>Credito       Importe       Cuotas       Importe Cuota       Pago       Motivo                                                                            |      |      |     |   |
| 344218 27/05/13 74008 A. LUQUIN SOLICITANTE 5150675 639,66 4 0,00 // CUOTAS<br>S.A.<br>(SPORTING<br>24)                                                                                                    |      |      |     |   |

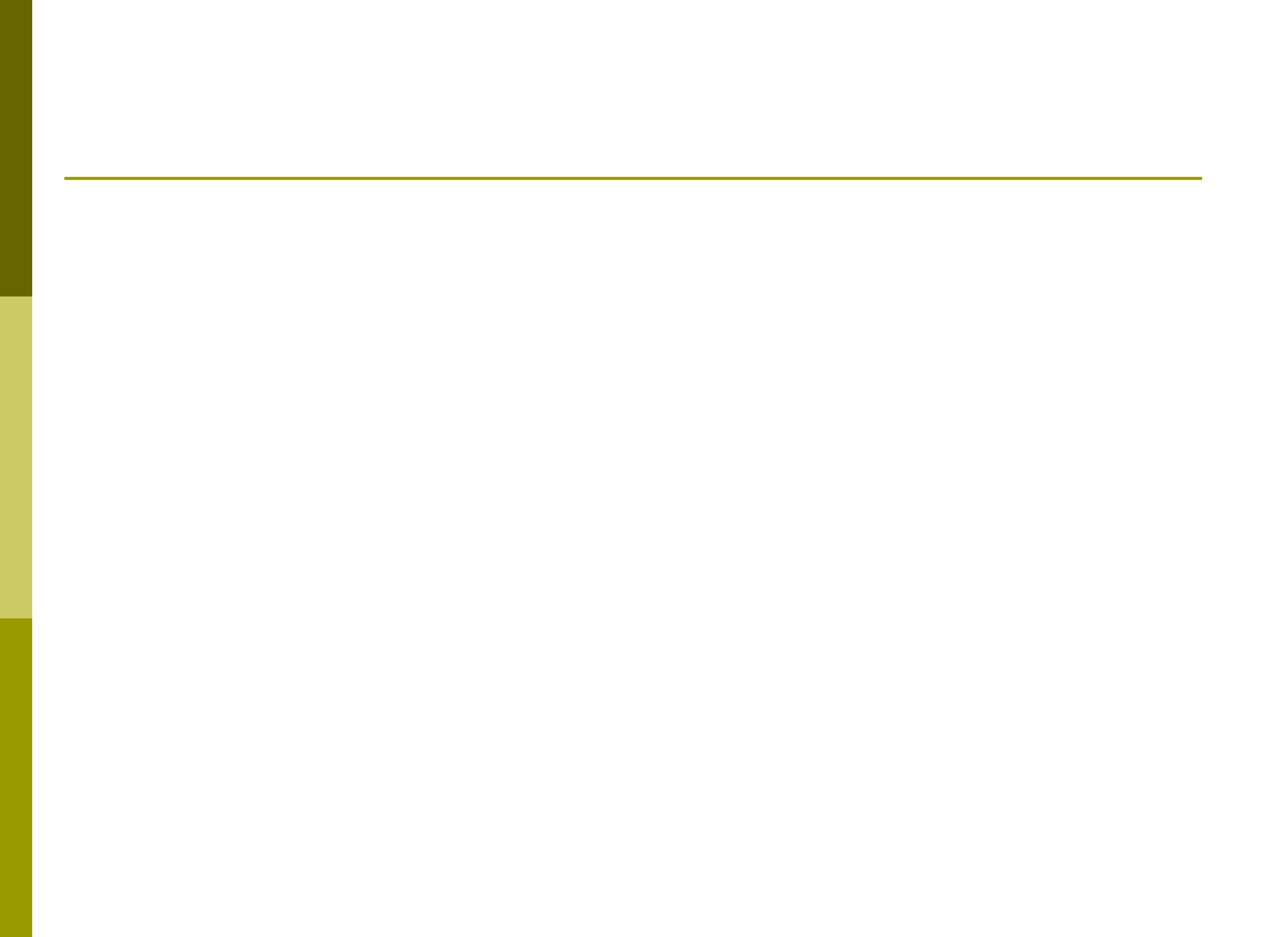

| C (i) informeweb.com.ar/Infor | meTucuman/servlet/com | informe3.viewpersona?20339785679 | ,#Bcra                    |                        |                       |      | ☆      |
|-------------------------------|-----------------------|----------------------------------|---------------------------|------------------------|-----------------------|------|--------|
|                               |                       |                                  |                           |                        |                       |      |        |
| cio Instituto Facturación     |                       |                                  |                           |                        |                       |      | Cerrar |
| Recents Home2 — Buscar Pe     | ersonas — 20339785679 |                                  |                           | Usuario: E             |                       |      | 450    |
| viernes 25 de junio de 2017   |                       |                                  |                           | Country. 1             |                       | ocom |        |
|                               |                       |                                  |                           |                        |                       |      |        |
| Informacion Per               | rsona                 |                                  |                           |                        | Trabajar con Personas |      |        |
| CUIL/CUIT 203397856           | 579                   | Apellido y Nombre                | e VELIZ CARLOS SEBASTIAN  |                        |                       |      |        |
|                               |                       |                                  |                           |                        |                       |      |        |
|                               | -                     |                                  |                           |                        |                       |      |        |
| Datos Personales              | Score Datos Labo      | orales Obra Social Dato          | s Família Domicilios      | rabajos Declarados Inf | ormes Solicitados     |      |        |
|                               |                       |                                  |                           |                        |                       |      |        |
| Proyeccion Crediticia         | Atraso AFIP -         | Inscripcion AFIP - Cond. Tribu   | Itaria ANSES - Negativa   | ART Bcra Online-Che    | ques Rech.            |      |        |
|                               |                       |                                  |                           |                        |                       |      |        |
| BCRA Online-Central D         | eudores BCRA His      | torico-Central Deudores BCR      | A Histórico-Cheques Rech. | Otros Antecedentes Bo  | letin                 |      |        |
| -                             |                       |                                  |                           |                        |                       |      |        |
| Antecedentes Iudiciale        | c                     |                                  |                           |                        |                       |      |        |
| , intecedences judiciare      | -                     |                                  |                           |                        |                       |      |        |
| Entidad                       | Periodo               | Situacion                        | Monto Mil                 | Dias Atraso            | Observaciones         |      |        |
| ταριέτα τιτανίο ς α           | 04/17                 | 4                                | 18 400 00                 | NI/A                   |                       |      |        |
| Total de Deudas Adquirid      | as: \$ 18 400 00      | 6                                | 10.400,00                 | LATEN S                |                       |      |        |
| rotar ac beadab haqanna       | 45. + 10.400,00       |                                  |                           |                        |                       |      |        |

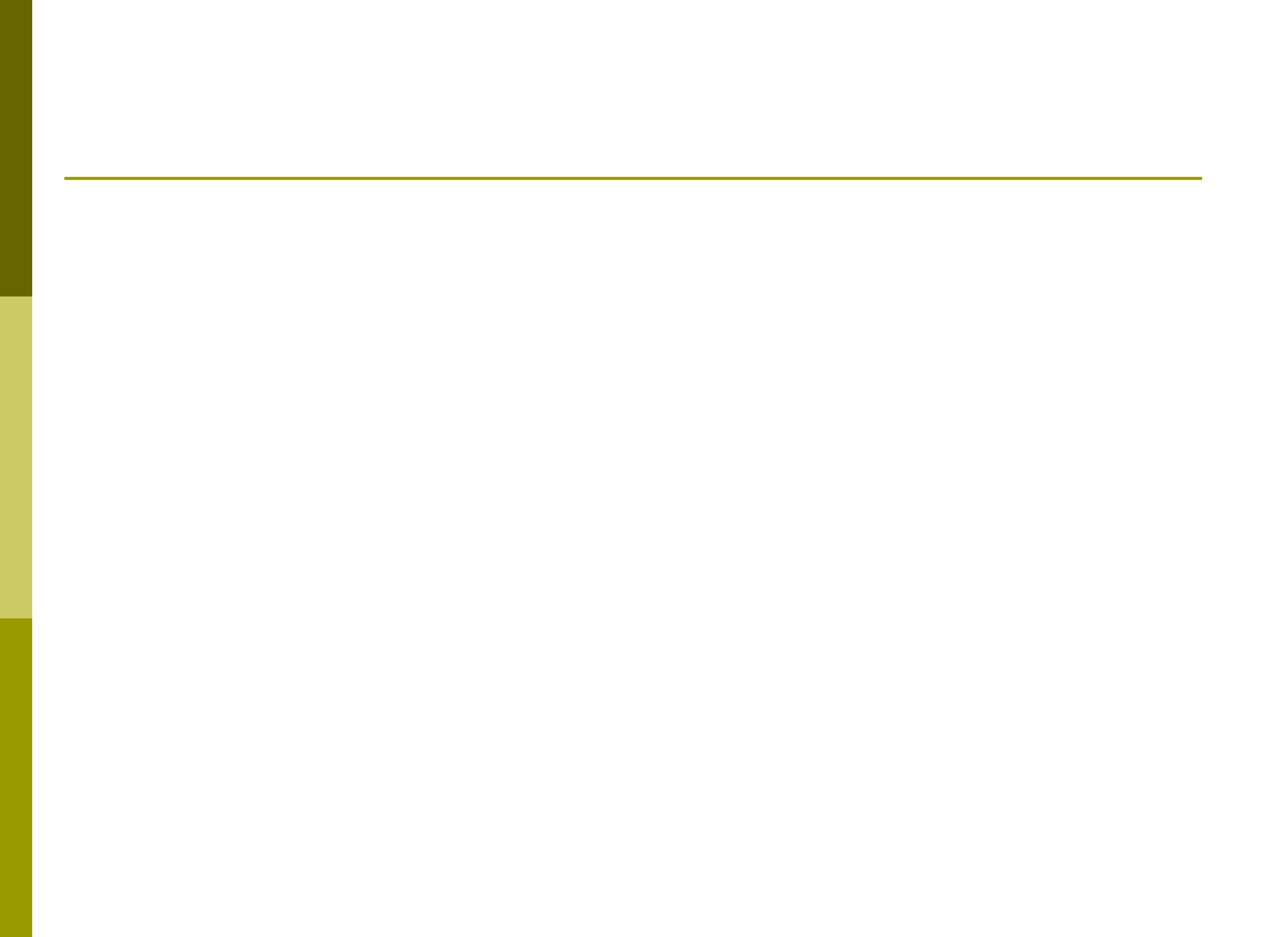

| C informeweb.com.ar/InformeTucuman/serviet/com.informe3.viewpersonal20339785679.#Observaciones     Com.      Com. | ▲ -                                                                                                    | - 0    | × |
|----------------------------------------------------------------------------------------------------|----------------------------------------------------------------------------------------------------|--------|---|
| Inicio       Instituto       Facturación       Image: Autoración       Image: Autoración                                                                                                    | ← → C () informeweb.com.ar/InformeTucuman/servlet/com.informe3.viewpersona?20339785679,#Observaciones                                                                                | ☆      | : |
| Index Instituto Facturación         Recents       Home2 — Buscar Personas — 20339785679         Viernes 23 de junio de 2017       Usuario: PABLO - (17-INSTITUTO DE TUCUMAN)         Informacion Persona         CUIL/CUIT       20339785679       Apellido y Nombre       VEIZ CARLOS SEBASTIAN         Datos Personales       Score       Datos Laborales       Obra Social       Datos Familia       Domicilios       Trabajar con Personas         Proyeccion Crediticia       Atraso       AFIP - Inscripcion       AFIP - Cond. Tributaria       ANSES - Negativa       ART       Bora Online-Cheques Rech.         BCRA Online-Central Deudores       BCRA Histórico-Central Deudores       BCRA Histórico-Cheques Rech.       Otros Antecedentes       Boletin         Antecedentes judiciales       Informaciales       Informaciales       Informaciales       Descripcion                                                                                                    |                                                                                                    | IIC F  |   |
| Recents       Hume2 – Buscar Personas – 20339785679       Usuario: PABLO - (17-INSTITUTO DE TUCUMAN)         Informacion Persona       Trabajar con Personas         CUIL/CUIT       20339785679       Apellido y Nombre       VELIZ CARLOS SEBASTIAN         Datos Personales       Score       Datos Laborales       Obra Social       Datos Familia       Domicilios       Trabajos Declarados       Informes Solicitados         Proyeccion Crediticia       Atraso       AFIP - Inscripcion       AFIP - Cond. Tributaria       ANSES - Negativa       ART       Bcra Online-Cheques Rech.         BCRA Online-Central Deudores       BCRA Histórico-Central Deudores       BCRA Histórico-Cheques Rech.       Otros Antecedentes       Boletin         Antecedentes judiciales       Informes functionales       Informes Exploree       Dator Personales       Boletin                                                                                                    | Inicio Instituto Facturación                                                                                                    | Cerrar | 3 |
| Informacion Persona       Trabajar con Personas         CULL/CUIT       20339785679       Apellido y Nombre       VELIZ CARLOS SEBASTIAN         Datos Personales       Score       Datos Laborales       Obra Social       Datos Familia       Domicilios       Trabajos Declarados       Informes Solicitados         Proyeccion Crediticia       Atraso       AFIP - Inscripcion       AFIP - Cond. Tributaria       ANSES - Negativa       ART       Bcra Online-Cheques Rech.         BCRA Online-Central Deudores       BCRA Historico-Central Deudores       BCRA Historico-Cheques Rech.       Otros Antecedentes       Boletin         Antecedentes judiciales       Informes Solicitados       Informes Solicitados       Boletin                                                                                                    | Recents       Home2       Buscar Personas       20339785679         Viernes 23 de Junio de 2017       Usuario: PABLO - (17-INSTITUTO DE TUC                                          | UMAN)  |   |
| Datos Personales       Score       Datos Laborales       Obra Social       Datos Familia       Domicilios       Trabajos Declarados       Informes Solicitados         Proyeccion Crediticia       Atraso       AFIP - Inscripcion       AFIP - Cond. Tributaria       ANSES - Negativa       ART       Bcra Online-Cheques Rech.         BCRA Online-Central Deudores       BCRA Historico-Central Deudores       BCRA Historico-Cheques Rech.       Otros Antecedentes       Boletin         Antecedentes judiciales       Fecha Alta       Descripcion       Descripcion       Descripcion                                                                                                    | Informacion Persona       Trabajar con Personas         CUIL/CUIT       20339785679       Apellido y Nombre       VELIZ CARLOS SEBASTIAN                                             |        |   |
| Proyeccion Crediticia       Atraso       AFIP - Inscripcion       AFIP - Cond. Tributaria       ANSES - Negativa       ART       Bcra Online-Cheques Rech.         BCRA Online-Central Deudores       BCRA Historico-Central Deudores       BCRA Historico-Cheques Rech.       Otros Antecedentes       Boletin         Antecedentes judiciales       Fecha Alta       Descripcion       Descripcion                                                                                                    | Datos Personales Score Datos Laborales Obra Social Datos Familia Domicilios Trabajos Declarados Informes Solicitados                                                                 |        |   |
| BCRA Online-Central Deudores       BCRA Histórico-Central Deudores       BCRA Histórico-Cheques Rech.       Otros Antecedentes       Boletin         Antecedentes Judiciales       Fecha Alta       Descripcion       Descripcion       Descripcion                                                                                                    | Proyeccion Crediticia Atraso AFIP - Inscripcion AFIP - Cond. Tributaria ANSES - Negativa ART Bcra Online-Cheques Rech.                                                               |        |   |
| Antecedentes Judiciales           Fecha Alta         Descripcion           01/07/10.19:59:48         1/7/10.10 DOM : VIV/E EN PROSPERO MENIA 1228 UNE VECINOS - 2/7/10.11C DE SAN                                                                                                    | BCRA Online-Central Deudores BCRA Historico-Central Deudores BCRA Histórico-Cheques Rech. Otros Antecedentes Boletin                                                                 |        |   |
| Fecha Alta Descripcion                                                                                                    | Antecedentes Judiciales                                                                                                    |        |   |
| 01/07/10 19:59:49 1/7/10 V DOM - VIVE EN PROSPERO MENA 1228 INE VECINIOS 2/7/10 IIC (DE SAN                                                                                                    | Fecha Alta Descripcion                                                                                                    |        |   |
| MIGUEL 952 SE MUDO A AV. COLON 404, VISTO EN EL MISMO(CASA DE FLIA.) NO<br>RESPONDEN                                                                                                    | 01/07/10 19:59:48 1/7/10 V.DOM.: VIVE EN PROSPERO MENA 1338, INF. VECINOS 2/7/10 IIC.:DE SAN<br>MIGUEL 952 SE MUDO A AV. COLON 404, VISTO EN EL MISMO(CASA DE FLIA.) NO<br>RESPONDEN |        |   |

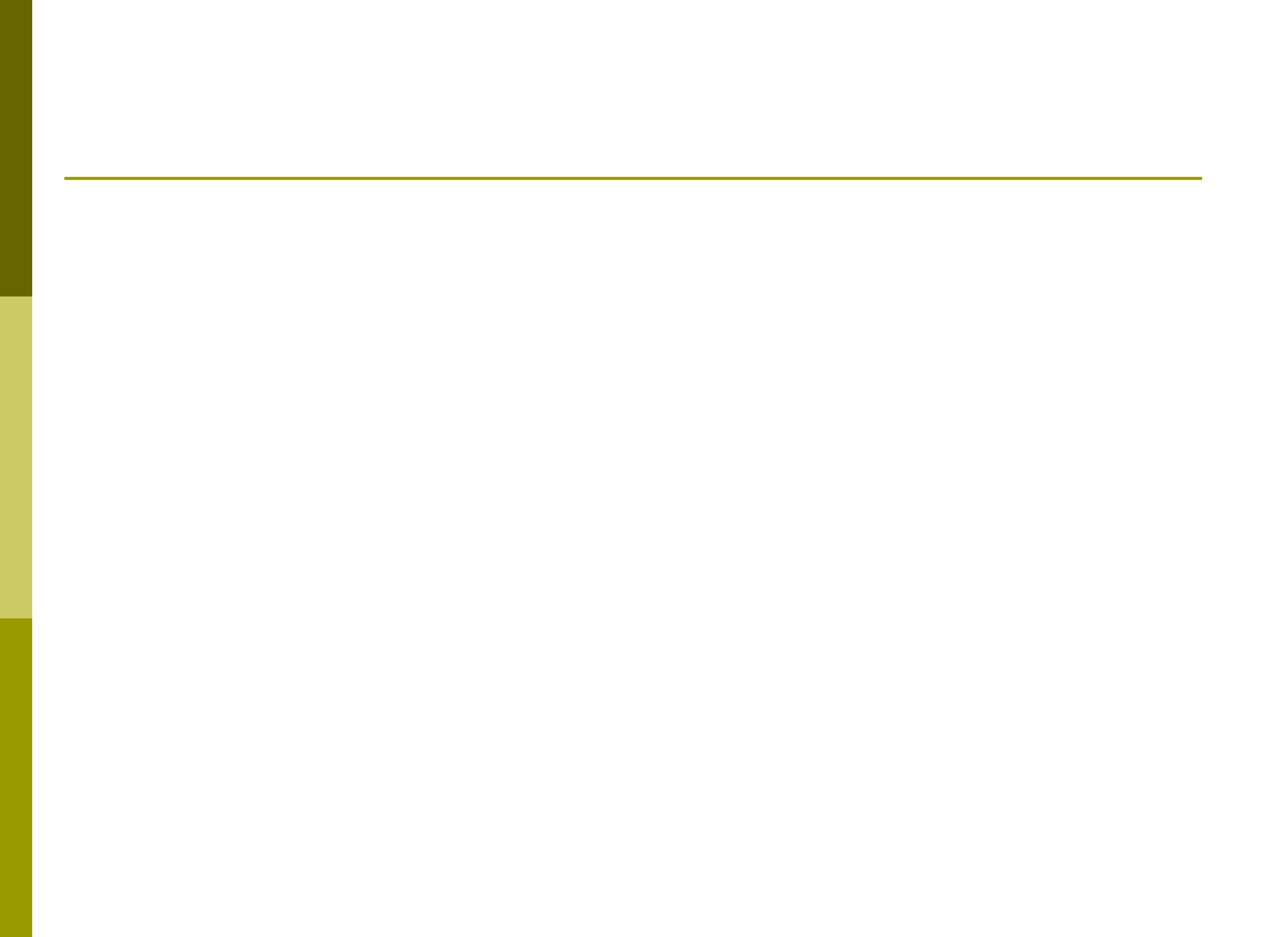

| 20339785679 ×                                                                                |                                             | ÷       | 3 <u>777</u> | ð  | × |
|----------------------------------------------------------------------------------------------|---------------------------------------------|---------|--------------|----|---|
| ← → C ③ informeweb.com.ar/InformeTucuman/se                                                  | rvlet/com.informe3.viewpersona?20339785679, |         |              | ¶☆ | : |
| Nro. Informe: 4588121<br>Tipo de Informe: COMERCI/<br>Fecha: 23/06/17<br>Abonado: 17-INSTITU | AL<br>JTO DE TUCUMAN                        | VER PDF |              |    | * |
| CONSIDERE ATENTAMENTE LO ANC                                                                 | TADO                                        |         |              |    |   |
| Apellido y Nombre                                                                            | VELIZ CARLOS SEBASTIAN                      |         |              |    |   |
| Documento                                                                                    | 33978567                                    |         |              |    |   |
| Ejemplar                                                                                     |                                             |         |              |    |   |
| CUIL/CUIT                                                                                    | 20339785679                                 |         |              |    |   |
| Fecha de Nacimiento                                                                          | 19/03/89                                    |         |              |    |   |
| Edac                                                                                         | 28                                          |         |              |    |   |
| Telefono Fijo                                                                                | 156586060                                   |         |              |    |   |
| Telefono Celular                                                                             |                                             |         |              |    |   |
| Estado Civi                                                                                  | OTRO                                        |         |              |    |   |
| Documento Conyuge                                                                            | 0                                           |         |              |    |   |
|                                                                                              |                                             |         |              |    | Ŧ |

#### Emitir Informe en PDF

Desde la solapa **Datos Personales** podrá imprimir el informe en PDF.

|   | INFORME COMERCIAL Pagina: 18.18.21<br>Página: 16.4                                                                                                    |  |
|---|----------------------------------------------------------------------------------------------------|--|
|   |                                                                                                    |  |
|   | Número         Abonado         Razón Social         Emitido por         Fecha de Emisión           4582414         17         INSTITUTO DE TUCUMAN         MARIA         29/05/17 |  |
|   | DATOS PERSONALES                                                                                                    |  |
|   | Documento: 33978567 Documento Conyuge: 0                                                                                                    |  |
|   | Apellidos y Nombres: VELIZ CARLOS SEBASTIAN Apellidos y Nombres de Conyuge:                                                                                                    |  |
|   | CUTICUE: 20-33978567-9 Ejemplar:<br>Fecha Nac: 19/03/1989 E. Civil: OTRO Teléfono Filo: 156588060                                                                                 |  |
|   | Edad: 28 años Teléfono Celular:                                                                                                    |  |
|   | SCORE: (Según Escala 0-1000) 266                                                                                                    |  |
|   |                                                                                                    |  |
|   | DATOS ANSES - Titular de Obra Social                                                                                                    |  |
|   | Página de origen de datos no disponible                                                                                                    |  |
|   | DOMICILIOS                                                                                                    |  |
|   | F. Verif. Domicilio Localidad Provincia C.P. Estado Fuente 01/07/10 PROSPERO MENA 1338- 0 SAN MIGUEL DE TUCUMAN TUCUMAN 4000 VIG. LOCAL IIC                                       |  |
|   | DOMICILIOS HISTÓRICOS                                                                                                    |  |
|   | F. Alta Domicilio Localidad Provincia Abonado Informante Fuente                                                                                                    |  |
|   | 13/11/14 PROSPERO MENA 1338 0- 0 SAN MIGUEL DE TUCUMAN TUCUMAN INSTITUTO DE TUCUMAN BASES PUBLICAS                                                                                |  |
|   | TRABAJOS DECLARADOS                                                                                                    |  |
|   | F. Verif Empresa F. Ingreso Antigüedad Tipo Contrato Cargo Escala Remun.<br>// COMBUSTIBLES TAFI VI // - 1516                                                                     |  |
|   | // LIDER SERVICIOS // • 00                                                                                                    |  |
|   | Teléfonos Domicilio Localidad Provincia C. Postal AV. ROCA 000050 TAFL VIEVO TUCUMAN 4103                                                                                         |  |
|   | SAN MIGUEL 952 SAN MIGUEL DE TUCUMAN TUCUMAN 4000                                                                                                    |  |
|   | ACTIVIDADES Y PROFESIONES                                                                                                    |  |
|   | No tiene Actividades/Profesiones declaradas.                                                                                                    |  |
|   | SOLICITUDES Y CREDITOS ACORDADOS                                                                                                    |  |
|   | F_Informe Numero F_Acuerdo Abonado Razón Social C. Nrs. Crédito Monto Total Cuotas Importe<br>29005/1 4582414 // / 1/ INSTITUTO DE TUCUMAN 0.0.0 0 0.0.0                          |  |
|   | 2905/17 4582413 // 17 INSTITUTO DE TUÇUMAN 0,00 0 0,00                                                                                                    |  |
|   | 2006/17 4582411 // 17 INSTITUTO DE TUCIMAN 0.00 0 0.00                                                                                                    |  |
|   | 2806/17 4582408 / / 17 INSTITUTO DE TUCUMAN 0,00 0 0,00                                                                                                    |  |
|   | 2805/17 4582406 / / 17 INSTITUTO DE TUCUMAN 0.00 0 0.00                                                                                                    |  |
|   | 2305/17 4582405 / / 17 INSTITUTO DE TUCUMAN 0,00 0 0,000                                                                                                    |  |
|   | 2700917 4506494 / / 17 INSTITUTO DE LUCUMAN 0,00 0 0,00<br>17/05/17 4610067 / / 17 INSTITUTO DE LUCUMAN 0,00 0 0,00                                                               |  |
|   | 17/05/17 4610062 / / 17 INSTITUTO DE TUCUMAN 0.00 0.00                                                                                                    |  |
|   | 15/05/17 46/7899 / / 17 INSTITUTO DE TUCUMAN 0,00 0 0,00<br>12/05/17 46/07898 / / 12/10 0 CREDIMAS 0,00 0 0,00                                                                    |  |
|   | 18/03/17 457/1921 // /21400 CREDIMAS 0.00 0 0.00                                                                                                    |  |
|   | 06/11/12 3263897 08/11/12 74008 A. LUQUIN S.A. (SPORTING 24) D 5150675 640,00 3 182,50                                                                                            |  |
| \ |                                                                                                    |  |

10.0

Inforr

| forme3.ainformep ×    |                                                                                                    | <u> </u> |
|-----------------------|----------------------------------------------------------------------------------------------------|----------|
| informeweb.com.ar/Inf | ormeCompleto/servlet/com.informe3.ainformepdf?27264545787,S,1,947795,758,+0%7C+0%7C+0%7C+0%7C-9%7C+0                                                                                                    |          |
| forme3.ainformepdf    | 1 / 4                                                                                                    | ¢ ± 🖶    |
|                       | Instituto de Informaciones Comerciales Comerciales Com |          |
|                       | Número Abonado Razón Social Emitido por Fecha de Emisión                                                                                                    |          |
|                       | DATOS PERSONALES NO APT                                                                                                    |          |
|                       | Documento:     26454578     Documento Conyuge:     0       Apellidos y Nombres:     FERNANDEZ RAQUEL ELIZABET     Apellidos y Nombres de Conyuge:       CUIT/CUIL:     27264545787     Ejemplar:     NO INFORMA       Fecha Nac::     10/08/78     E. Civil:     SOLTERO                                                                                                    |          |
|                       | Edad: 38 años Teléfono Celular:                                                                                                    |          |
|                       | SCORE: (Según Escala 0-1000) 228                                                                                                    |          |
|                       | DATOS ANSES - Titular de Obra Social                                                                                                    |          |
|                       | DATOS LABORALES DATOS DEL DESEMPLEO                                                                                                    | (        |
|                       | CUIT Empleador: 30628933835 Situac. de Revista: Relación de Dependencia Último Período Liquidado:                                                                                                    |          |
|                       | DATOS DE OBRA SOCIAL<br>Código: 122401 Fecha de Inicio de Cobertura: / /                                                                                                    | e        |
|                       | OBRA SOCIAL DE EMPLEADOS DE LA INDUSTRIA DEL VIDRIO                                                                                                    |          |
|                       | DATOS ANSES Datas Grups Families del Titular                                                                                                    |          |
|                       | DATOS ANSES - Datos Grupo Familiar del Titular                                                                                                    |          |

🗅 com.informe3.ainformep 🗙 🔪

- o x

☆

| F. Verif.<br>01/08/14<br>01/08/14<br>01/08/14 | Domicilio<br>B° 130 VI<br>TUCUMAI<br>B° MARIC | )<br>VIENDAS NO<br>N 1711 1711<br>) SAVIO - CA | RTE - C/<br>0<br>SA: 26 20               | ASA: 73 73 0<br>5 0 | Localida<br>CAPITAL<br>CAPITAL<br>PACLIN | d                 |           | 1                     | Provinc<br>CATAM/<br>CATAM/<br>CATAM/ | ARCA<br>ARCA<br>ARCA | C.P.<br>4700<br>4700<br>4718 | Fuer<br>)<br>) | nte               |
|-----------------------------------------------|-----------------------------------------------|------------------------------------------------|------------------------------------------|---------------------|------------------------------------------|-------------------|-----------|-----------------------|---------------------------------------|----------------------|------------------------------|----------------|-------------------|
| TRABAJ                                        | OS DEC                                        | LARADOS                                        | 3                                        |                     |                                          |                   |           |                       |                                       |                      |                              |                |                   |
| F. Verif<br>01/08/14                          | Em<br>AM                                      | presa<br>A DE CASA                             |                                          | F. Ing              | reso<br>//                               | Antigüeda         | d         | Tipo Cont             | rato                                  | Cargo                |                              | Es             | cala Remu<br>00   |
| Teléfonos                                     | D                                             | Oomicilio                                      |                                          |                     |                                          | Localid<br>CAPITA | lad<br>NL | 12                    | Pro                                   | vincia<br>TAMARCA    |                              |                | C. Postal<br>4700 |
| ACTIVID                                       | ADES Y                                        | PROFESI                                        | ONES                                     |                     |                                          |                   |           |                       |                                       |                      |                              |                |                   |
| EMOLEAD                                       |                                               |                                                | an an an an an an an an an an an an an a | -                   |                                          |                   |           | and the second second |                                       | 7                    | 1/                           |                |                   |
| EMPLEAD                                       | ,                                             |                                                | -                                        | and the later       | -                                        | 110               | -         |                       |                                       | -                    |                              | -              |                   |
| SOLICIT                                       | UDES Y                                        | CREDITO                                        | S ACO                                    | RDADOS              |                                          |                   |           |                       |                                       |                      |                              |                |                   |
| F. Informe                                    | Número                                        | F. Acuerdo                                     | Socio                                    | Razón Socia         | 1                                        |                   | C.        | Nro. Crédito          | Monto                                 | Cuotas               | Importe                      | Estado         | F.1er.            |
| 13/12/16                                      | 947795                                        | 11                                             | 585                                      | RIBEIRO S.A         | .C.I.F.A.E.I                             | .s)               |           |                       | 0,00                                  | 0                    | 0,00                         |                |                   |
| 13/12/16                                      | 947794                                        | 11                                             | 510                                      | INST. INF. CO       | OMERC. CA                                | ATAMARCA          |           |                       | 0,00                                  | 0                    | 0,00                         |                |                   |
| 13/12/16                                      | 947793                                        | 11                                             | 510                                      | INST. INF. CO       | OMERC. C                                 | ATAMARCA          |           |                       | 0,00                                  | 0                    | 0,00                         |                |                   |
| 13/12/16                                      | 947792                                        | 11                                             | 585                                      | RIBEIRO S.A         | C.I.F.A.E.I                              | 24                |           |                       | 0,00                                  | 0                    | 0,00                         |                |                   |
| 13/12/16                                      | 947791                                        | 11                                             | 585                                      | RIBEIRO S.A         | CI.F.A.E.I                               | <sup>1</sup> Ki   |           |                       | 0,00                                  | 0                    | 0,00                         |                |                   |
| 12/12/16                                      | 947788                                        | 11                                             | 585                                      | RIBEIRO S.A         | .C.I.F.A.E.I                             | •                 |           |                       | 0,00                                  | 0                    | 0,00                         |                |                   |
| 12/12/16                                      | 947787                                        | 11                                             | 585                                      | RIBEIRO S.A         | C.I.F.A.E.I                              |                   |           |                       | 0,00                                  | 0                    | 0,00                         |                |                   |
| 12/12/16                                      | 947785                                        | 11                                             | 585                                      | RIBEIRO S.A         | CIFAEI                                   | 5.                |           |                       | 0,00                                  | 0                    | 0,00                         |                |                   |
| 12/12/16                                      | 947783                                        | 11                                             | 585                                      | RIBEIRO S.A         | .C.I.F.A.E.I                             |                   |           |                       | 0,00                                  | 0                    | 0,00                         |                |                   |
| 12/12/16                                      | 947782                                        | 11                                             | 510                                      | INST. INF. CO       | OMERC. C                                 | ATAMARCA          |           |                       | 0,00                                  | 0                    | 0,00                         |                |                   |
| 12/12/16                                      | 947780                                        | 11                                             | 510                                      | INST. INF. CO       | OMERC. C/                                | ATAMARCA          |           |                       | 0,00                                  | 0                    | 0,00                         |                |                   |
|                                               |                                               |                                                |                                          |                     |                                          |                   |           |                       |                                       |                      |                              |                |                   |
|                                               |                                               |                                                |                                          |                     |                                          |                   |           |                       |                                       |                      |                              |                |                   |
|                                               |                                               |                                                |                                          |                     |                                          |                   |           |                       |                                       |                      |                              |                |                   |
|                                               |                                               |                                                |                                          |                     |                                          |                   |           |                       |                                       |                      |                              |                |                   |
|                                               |                                               |                                                |                                          |                     |                                          |                   |           |                       |                                       |                      |                              |                |                   |
|                                               |                                               |                                                |                                          |                     |                                          |                   |           |                       |                                       |                      |                              |                |                   |
|                                               |                                               |                                                |                                          |                     |                                          |                   |           |                       |                                       |                      |                              |                |                   |

🗅 com.informe3.ainformep 🗙

а – п х

| 07/12/16    | 947768           | 11          | 585 RIBEIRO S.A.C.I.F.A.E.I.   |             |           | 0,00                  | 0     | 0.00      |          | 11          |  |
|-------------|------------------|-------------|--------------------------------|-------------|-----------|-----------------------|-------|-----------|----------|-------------|--|
| 07/12/16    | 947762           | 11          | 685 MARTOCCIA CARLOS D VI      | VIENDAS DEL | VALL      | 0,00                  | 0     | 0,00      |          | 11          |  |
| 06/12/16    | 947761           | 11          | 585 RIBEIRO S.A.C.I.F.A.E.I.   |             |           | 0,00                  | 0     | 0,00      |          | 11          |  |
| 06/12/16    | 947760           | 11          | 685 MARTOCCIA CARLOS D VI      | VIENDAS DEL | VALL      | 0,00                  | 0     | 0,00      |          | 11          |  |
| 24/02/15    | 816557           | 11          | 655 COCHA LUIS RODOLFO - EV    | ER YOUNG    |           | 0,00                  | 0     | 0,00 R    | ECHAZAD  | 0 11        |  |
| 24/12/13    | 699283           | 24/12/13    | 655 COCHA LUIS RODOLFO - EV    | ER YOUNGD   | -11613    | 3.000,00              | 6     | 700,00 VI | ENCIDO   | 24/01/14    |  |
| 23/10/13    | 680073           | 23/10/13    | 585 RIBEIRO S.A.C.I.F.A.E.I.   | D           | -95301    | 8.515,32              | 22    | 387,06 VI | ENCIDO   | 15/12/13    |  |
| 18/10/13    | 678241           | 18/10/13    | 622 CENTRO CARD S.A.           |             | 1838798   | 6.382,10              | 0     | 0.00 VI   | ENCIDO   | 12/04/14    |  |
| 16/10/13    | 677273           | 16/10/13    | 655 COCHA LUIS RODOLFO - EV    | ER YOUNGD   | -11205    | 1.000,00              | 6     | 250,00 VI | ENCIDO   | 16/11/13    |  |
| 28/08/13    | 664197           | 30/08/13    | 678 CREDIAR S.A. (SUCURSAL 2   |             | 255000511 | 7.000,00              | 18    | 869,95 VI | INCIDO   | 30/09/13    |  |
| 20/05/13    | 635384           | 20/05/13    | 655 COCHA LUIS RODOLFO - EV    | ER YOUNGD   | -10362    | 1.600,00              | 0     | 400,00 VI | ENCIDO   | 20/06/13    |  |
| 18/09/12    | 508525           | 18/09/12    | 655 COCHA LUIS RODOLFO - EV    | ERYOUNGD    | 8929      | 1.040,00              | 4     | 343.00 VI | ENCIDO   | 18/10/12    |  |
| PROYE       | CCIÓN C          | REDITIC     | A                              |             |           |                       |       |           |          |             |  |
| No Degist   | na Datas pr      | ra Drouoooi | ha Craditicia                  |             |           |                       |       |           |          |             |  |
| NO REGIST   | a Datos pa       | ra Proyecci | on Crediticia                  |             |           |                       |       |           |          |             |  |
| CREDIT      | OS ATR           | ASADOS      |                                |             |           |                       |       |           |          |             |  |
| N° Notif.   | Fecha            | Abonado     | Razon Social                   | C. Nro.Créd | lito I    | Monto Cuota           | s Imp | orte F.Pa | igo Ma   | otivo       |  |
| 699283      | 05/05/14         | 655         | COCHA LUIS RODOLFO - EVER YOUN | D -11613    | 2.        | 100,00 3              |       | 0,00      | / / Deuc | da Atrasada |  |
| 680073      | 29/08/14         | 585         | RIBEIRO S.A.C.I.F.A.E.I.       | D -95301    | 1.        | .548,24 4<br>282.10 1 |       | 0,00      | // Deut  | da Atrasada |  |
| 664197      | 30/07/14         | 678         | CREDIAR S.A. (SUCURSAL 2)      | D 2550005   | 11 5      | 215 29 6              |       | 0.00      | // Deut  | da Atrasada |  |
| PENDIE      | NTES DI          |             | CACION                         | 200000      |           | 210,20 0              |       | 0.00      | 1 1 Dout |             |  |
| 1 LINDIL    | ITTEO DI         |             |                                |             |           |                       |       | _         |          |             |  |
| No tiene C  | Juotas Atras     | sadas.      |                                |             |           |                       |       |           |          |             |  |
| CARTA       | S PENDI          | ENTES       |                                |             |           |                       |       |           |          |             |  |
| No tiene C  | Juotas Atra      | sadas.      |                                |             |           |                       |       |           |          |             |  |
| AFIP OF     | NLINE - C        | ONSTAL      | ICIA DE INSCRIPCION            |             |           |                       |       |           |          |             |  |
| La clave in | ngresada n       | o es una Cl | IT                             |             |           |                       | 14    |           |          |             |  |
| AFIP - C    | ONDICI           |             | JTARIA                         |             |           |                       |       |           |          |             |  |
| No registr  | a Datos en       | AFIP        | Sale Same                      |             |           | MIC.                  |       | 1         |          | -           |  |
| ANOFO       | on the           | NEOAT       |                                | -           | -         | 111                   |       |           |          |             |  |
|             | A REAL PROPERTY. |             |                                |             |           |                       |       |           |          |             |  |

🗋 com.informe3.ainformep 🗙 🔪

📥 — o ×

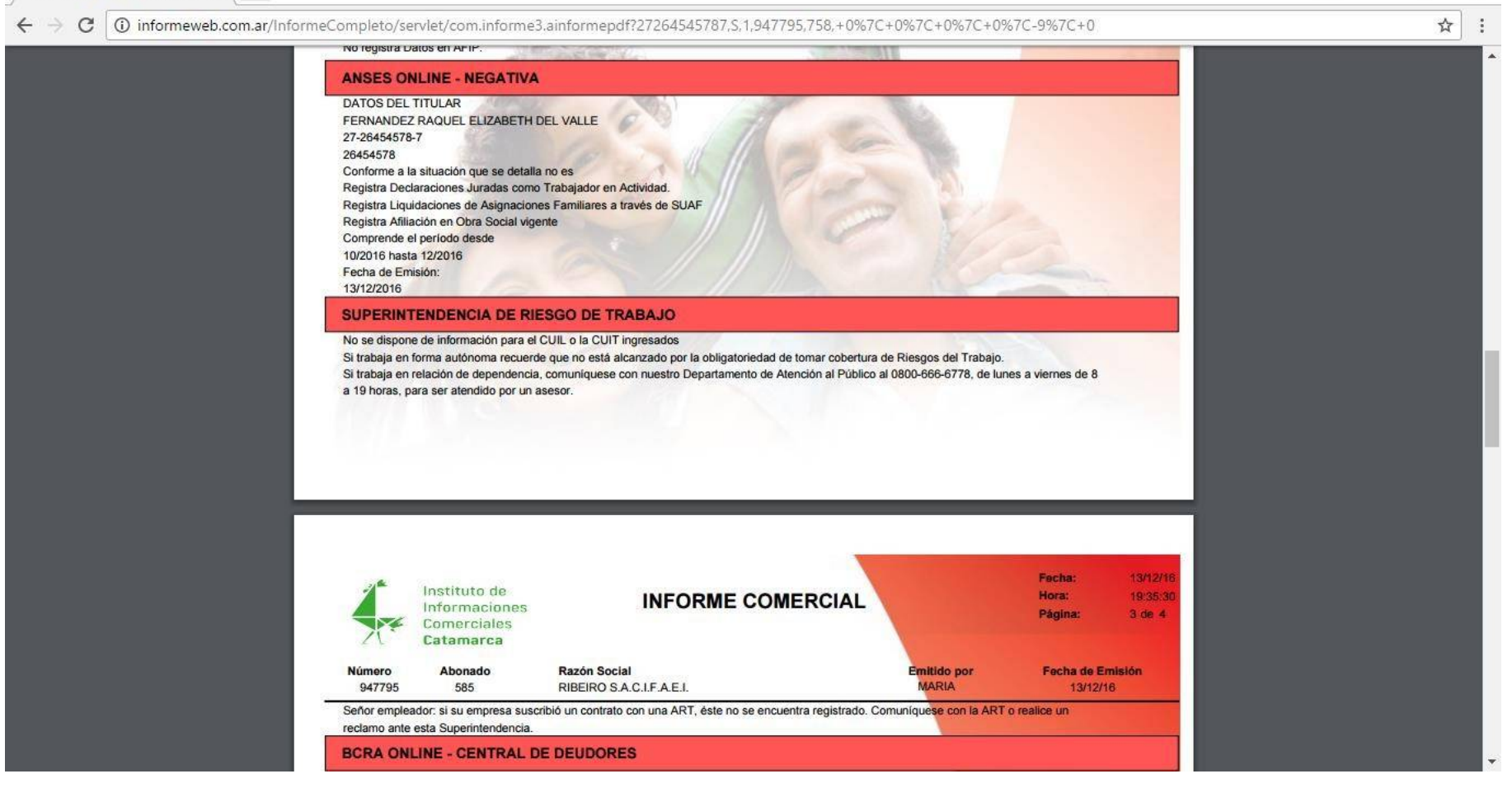

Com.informe3.ainformep ×

| 27.55       |      |   |   |
|-------------|------|---|---|
| - Anna Carl | 2000 | D | × |

☆

#### 

| Xe                                                                                                    | Instituto de<br>Informaciones<br>Comerciales<br><b>Catamarca</b>                                                                   | 11                                    | NFORME                                                        | COMERCIA                                                           | -                                                    |                                                                       | Hora:<br>Página:            | 19:55:06<br>3 de 4 |
|----------------------------------------------------------------------------------------------------|----------------------------------------------------------------------------------------------------|---------------------------------------|---------------------------------------------------------------|--------------------------------------------------------------------|------------------------------------------------------|-----------------------------------------------------------------------|-----------------------------|--------------------|
| Número<br>947795                                                                                                    | Abonado<br>585                                                                                                    | Razón Social<br>RIBEIRO S.A.C.I.F     | FAFI                                                          |                                                                    | Emit                                                 | ido por                                                               | Fecha de En<br>13/12/10     | nisión<br>6        |
| Señor emplea<br>reclamo ante<br>BCRA ONI                                                                                  | ador: si su empresa susci<br>esta Superintendencia.<br>LINE - CENTRAL D                                                            | ribió un contrato con u               | na ART, éste no s                                             | e encuentra registrac                                              | lo. Comuniques                                       | se con la ART o                                                       | realice un                  |                    |
| Señor emplea<br>reclamo ante<br>BCRA ONI<br>Entidad                                                                       | ador: si su empresa susci<br>esta Superintendencia.<br>LINE - CENTRAL D                                                            | ribió un contrato con u               | Periodo                                                       | e encuentra registrac<br>Dias Atraso                               | lo. Comuniques<br>Situación                          | Monto                                                                 | realice un<br>Observaciones |                    |
| Señor emplea<br>reclamo ante<br>BCRA ONI<br>Entidad<br>BANCO SAN<br>TARJETA NA                                            | ador: si su empresa susci<br>esta Superintendencia.<br>LINE - CENTRAL D<br>TANDER RIO S.A.<br>IRANJA S.A.                          | ribió un contrato con u<br>E DEUDORES | Periodo<br>10/16<br>10/16                                     | e encuentra registrac<br>Dias Atraso<br>19<br>0                    | lo. Comuniques<br>Situación<br>4<br>4                | Monto<br>29,000,00<br>8,000,00                                        | realice un<br>Observaciones |                    |
| Señor emples<br>reclamo ante<br>BCRA ONI<br>Entidad<br>BANCO SAN<br>TARJETA NA<br>CFN S.A.                                | ador: si su empresa susci<br>esta Superintendencia.<br>LINE - CENTRAL D<br>TANDER RIO S.A.<br>IRANJA S.A.                          | ribió un contrato con u               | Periodo<br>10/16<br>10/16<br>08/16                            | e encuentra registrac<br>Dias Atraso<br>19<br>0<br>879             | lo. Comuniques<br>Situación<br>4<br>4<br>5           | Monto<br>29.000,00<br>8.000,00<br>23.400,00                           | realice un<br>Observaciones |                    |
| Señor emplea<br>reclamo ante<br>BCRA ONI<br>Entidad<br>BANCO SAN<br>TARJETA NA<br>CFN S.A.<br>TARJETAS C                  | ador: si su empresa susci<br>esta Superintendencia.<br>LINE - CENTRAL D<br>TANDER RIO S.A.<br>IRANJA S.A.<br>CUYANAS SA            | ribió un contrato con u               | Periodo<br>10/16<br>10/16<br>08/16<br>10/16                   | e encuentra registrac<br>Dias Atraso<br>19<br>0<br>879<br>0        | lo. Comuniques<br>Situación<br>4<br>5<br>5           | Monto<br>29,000,00<br>8,000,00<br>23,400,00<br>15,400,00              | realice un<br>Observaciones |                    |
| Señor emplez<br>reclamo ante<br>BCRA ONI<br>Entidad<br>BANCO SAN<br>TARJETA NA<br>CFN S.A.<br>TARJETAS C<br>Ribeiro S.A.C | ador: si su empresa susc<br>esta Superintendencia.<br>LINE - CENTRAL D<br>TANDER RIO S.A.<br>(RANJA S.A.<br>CUYANAS SA<br>2.I.F.A. | ibió un contrato con u                | Periodo<br>10/16<br>10/16<br>08/16<br>10/16<br>10/16<br>10/16 | e encuentra registrac<br>Dias Atraso<br>19<br>0<br>879<br>0<br>N/A | lo. Comuniques<br>Situación<br>4<br>5<br>5<br>5<br>5 | Monto<br>29.000.00<br>8.000.00<br>23.400.00<br>15.400.00<br>10.700.00 | realice un<br>Observaciones |                    |

|                                      | 2016         | 2015         | 2014         |                           |
|--------------------------------------|--------------|--------------|--------------|---------------------------|
| Nombre Entidad                       | DNOSAJJMAMFE | DNOSAJJMAMFE | DNOSAJJMAMFE | Últ. Monto Informado (\$) |
| BANCO DE GALICIA Y BUENOS AIRES S.A. | xxx1111-211- |              | xxxxxxxxx    | 17.400                    |
| BANCO DE LA NACION ARGENTINA         | xxx1111-111- |              | xxxxxxxxx    | 185.300                   |
| CITIBANK N.A.                        | xxx2111-111- |              | xxxxxxxxxx   | 98.200                    |
| BANCO DE LA CIUDAD DE BUENOS AIRES   | xxx1111-111- |              | xxxxxxxxx    | 458.200                   |
| BANCO COMAFI SOCIEDAD ANONIMA        | xxx111111-   |              | xxxxxxxxx    | 1.600                     |
| GE COMPAÑIA FINANCIERA S.A.          | xxx44-44333- |              | xxxxxxxxx    | 15.600                    |
| MONTEMAR COMPAÑIA FINANCIERA S.A.    | xxx2-        |              | xxxxxxxxx    | 6.300                     |
| TARJETA NARANJA S.A.                 | xxx111111-   |              | xxxxxxxxx    | 2.800                     |
| TARJETAS CUYANAS SA                  | xxx11112211- |              | xxxxxxxxxx   | 18.400                    |

1 = Situación Normal - Cumplimiento Normal: Atraso menor a 31 días.

2 = Situación Con Riesgo Potencial - Cumplimiento Inadecuado: Atraso de 31 a 90 días.

3 = Situación Con Problemas – Cumplimiento Deficiente: Atraso de 90 a 180 días.

4 = Situación Con Alto Riesgo de Insolvencia - Cumplimiento de Difícil Recuperación: Atraso de 180 a 365 días.

5 = Situación Irrecuperable - Cumplimiento Irrecuperable: Atraso mayor a 365 días.

6 = Situación Irrecuperable por Disposición Técnica: Situación 5 + Morosos de ex-entidades con atraso superior a 180 días.

X = No Publicado por el BCRA; - = Pendiente de Informar por el BCRA, el Deudor posee Situación 1 o Canceló la Deuda.

La información suministrada, se encuentra contenida en la Central de Información Crediticia del Banco Central de la República Argentina. Dicha base de datos es de acceso público e irrestricto y es administrada en forma exclusiva y excluyente por el B.C.R.A., por lo cual nuestra institución no fiene injerencia alguna sobre la misma.

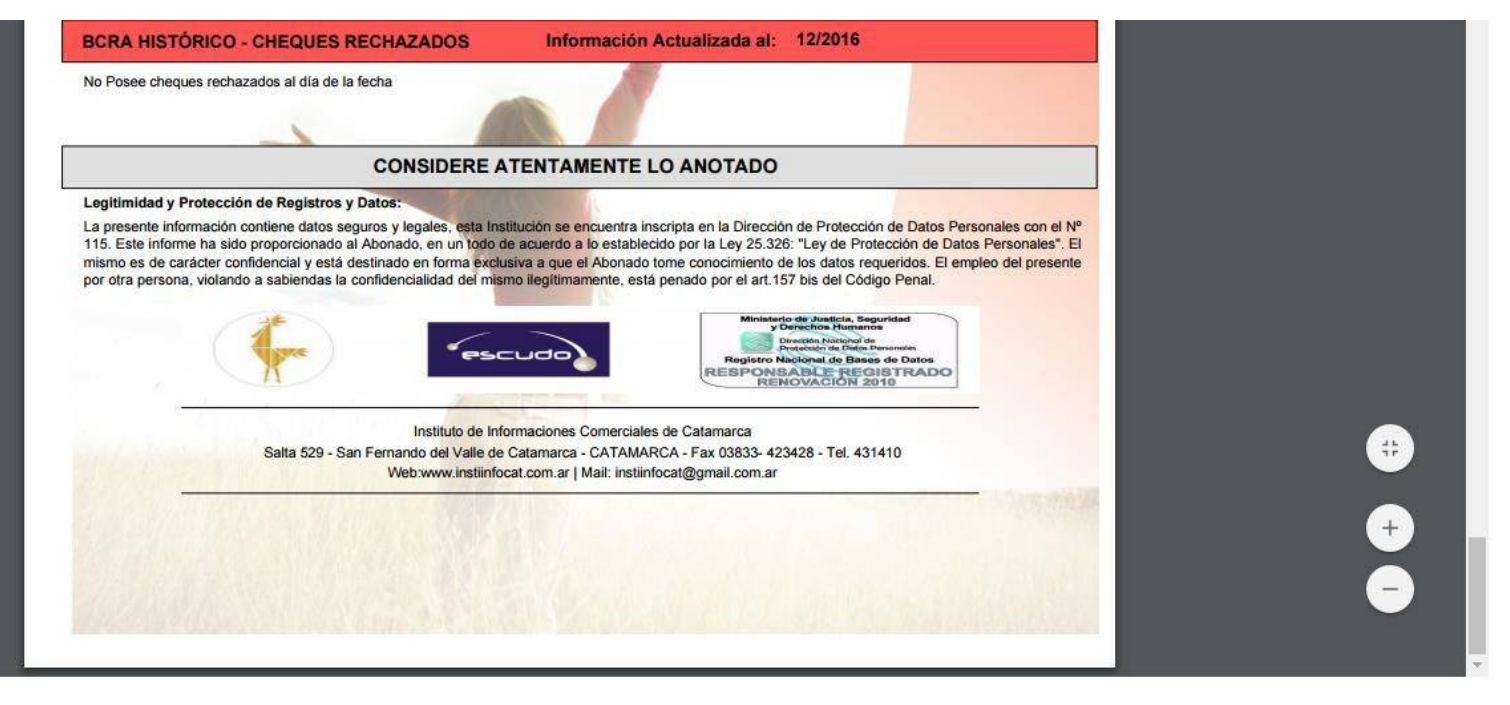

## 2. Registro

← → C (1) informeweb.com.ar/InformeTucuman/servlet/com.informe3.home2

#### Servicios a Abonados

Inicio Instituto Facturación

Recents Home2 Viernes 23 de Junio de 2017

Usuario: PABLO - (17-INSTITUTO DE TUCUMAN)

┦☆ :

FEI

IIC

Cerrar

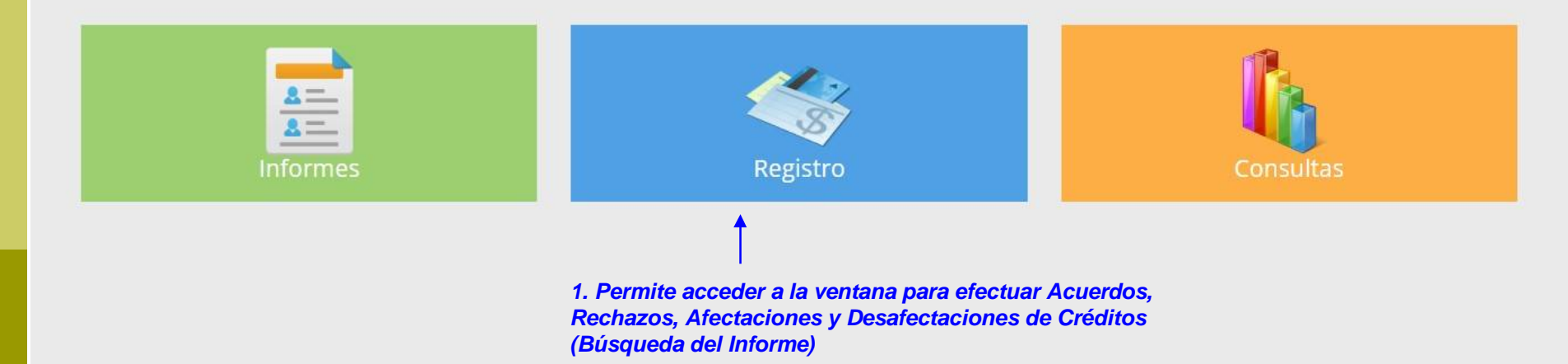

#### 2. Búsqueda del Informe

| Trabajar con Informes X                             |                               |                          |                    |             |                    |                  | 📥 – ō ×                  |
|-----------------------------------------------------|-------------------------------|--------------------------|--------------------|-------------|--------------------|------------------|--------------------------|
| $\leftrightarrow$ $\rightarrow$ C (i) informeweb.co | om.ar/InformeTucuman/servlet/ | com.informe3.v           | wwinforme          |             |                    |                  | ☆                        |
| Servicio                                            | s a Abonac                    | dos                      |                    |             |                    |                  | IIC FET                  |
| Inicio Instituto Facturación                        |                               |                          |                    |             |                    |                  | Cerrar                   |
| Recents <u>Home</u> − T                             | rabajar con infor             |                          |                    |             |                    |                  |                          |
| Filtros de Busqu                                    | leda                          |                          |                    |             |                    | Usuario: MARIA - | 17-INSTITUTO DE TUCUMAN) |
| Documento                                           |                               |                          |                    |             |                    |                  |                          |
| 29 Fecha Desde                                      | Trabajar con Inf              | ormes                    |                    | Asusrda     | Búsq               | ueda por CUIT    | EXPORT AGREGAR           |
| 29 Fecha Hasta                                      | Rechazo, Afec                 | tación o D<br>ado del In | lesafecta<br>forme | ción de     |                    |                  | 27263789941              |
|                                                     | ID                            | Fecha I                  | Hora               | CUIL/CUIT   | Nombre             | Socio Estado     | Id Anterior              |
| Informe Id                                          | 4588099                       | 21/06/17                 | 19:00:24           | 27263789941 | SANTILLAN<br>MARIA | 17 EMITIDO       | 4588099                  |
| Nombre                                              |                               |                          |                    |             |                    |                  |                          |
| Setado                                              | <u>4588087</u>                | 13/06/17                 | 16:54:23           | 27263789941 | SANTILLAN<br>MARIA | 17 EMITIDO       | 4588087                  |
| Todas Sucursales                                    | 4588086                       | 13/06/17                 | 16:50:52           | 27263789941 | SANTILLAN<br>MARIA | 17 EMITIDO       | 4588086                  |
|                                                     | 4588085                       | 13/06/17                 | 16:45:51           | 27263789941 | SANTILLAN<br>MARIA | 17 EMITIDO       | 4588085                  |
|                                                     | 4588083                       | 12/06/17                 | 19-41-40           | 27263789941 | SANTILLAN          | 17 EMITIDO       | 4588083                  |

#### 3. Acordar, Rechazar, Afectar o

#### Desafectar

| 21/06/17       | ×                                      |                                   |                                    | *                  | <u></u> | ٥      | × |
|----------------|----------------------------------------|-----------------------------------|------------------------------------|--------------------|---------|--------|---|
| ← → C 0        | informeweb.com.ar/InformeTucuman/servl | let/com.informe3.viewinforme?4588 | 8099,                              |                    | 3       | ¶☆     | : |
| Inicio Institu | ito Facturación                        |                                   |                                    |                    | -       | Cerrar |   |
| Recent         | s Home2 — Trabajar con Infor — 21/     | 06/17                             |                                    |                    |         |        |   |
| Lunes 26       | de Junio de 2017                       |                                   | Usuario: PABLO - (17-INSTITU       | JTO DE TU          | SUMA    | N)     |   |
|                | Informacion Informe                    |                                   | Trabajar con lu                    | formes             |         |        |   |
|                | N° Informe 4588099                     |                                   |                                    |                    |         |        |   |
|                | General                                |                                   |                                    |                    |         |        |   |
|                |                                        |                                   | ACORDAR RECHA                      | ZAR                | >       |        |   |
|                | ID                                     | 4588099                           | Acción a realiz<br>babilita de acu | ar, que<br>erdo al | se      |        |   |
|                | Persona Nombre                         | SANTILLAN MARIA                   | estado del Info                    | rme                |         |        |   |
|                | CUIL/CUIT                              | 27263789941                       |                                    |                    |         |        |   |
|                | Fecha                                  | 21/06/17                          |                                    |                    |         |        |   |
|                | Hora                                   | 19:00:24                          | Datos del Informe                  |                    |         |        |   |
|                | Estado                                 | EMITIDO                           |                                    |                    |         |        |   |
|                | Abanada                                | 47                                |                                    |                    |         |        | * |

#### 4. Confirmar Acuerdo de Crédito

| Recents <u>Home2 — Trabajar con Infor</u><br>nes 26 de junio de 2017 | . — <u>21/06/17</u> — Acordar Crédito |                      |                           |                             |             |       |
|----------------------------------------------------------------------|---------------------------------------|----------------------|---------------------------|-----------------------------|-------------|-------|
|                                                                      |                                       |                      |                           | Usuano: PABLO - (17-INSTITU | JTO DE TUCU | JMAN) |
|                                                                      | Acordar Crédito                       |                      |                           |                             |             |       |
|                                                                      | D                                     | 4588099              |                           |                             |             |       |
|                                                                      | CUIL/CUIT                             | 27263789941          |                           |                             |             |       |
|                                                                      | Persona Nombre                        | SANTILLAN MARIA      |                           |                             |             |       |
|                                                                      | Fecha                                 | 21/06/17             |                           |                             |             |       |
|                                                                      | Hora                                  | 19:00:24             |                           |                             |             |       |
|                                                                      | Cliente ID                            | 17                   |                           |                             |             |       |
|                                                                      | Razón Social                          | INSTITUTO DE TUCUMAN |                           |                             |             |       |
|                                                                      | Tipo Credito:                         | PERSONAL V           |                           |                             |             |       |
|                                                                      | Caracter:                             | SOLICITANTE V        |                           |                             |             |       |
|                                                                      | Numero Credito                        |                      | Se ingresan los datos del |                             |             |       |
|                                                                      | Importe                               | 0,00                 | acuerdo de crédito        |                             |             |       |
|                                                                      | Importe Cuota                         | 0,00                 |                           |                             |             |       |
|                                                                      | Numero Tarjeta                        |                      |                           |                             |             |       |
|                                                                      | Fecha Vto                             | 11                   |                           |                             |             |       |

Confirma o Cancelar el acuerdo de crédito

# Configuración datos a medida

- Con el nuevo informe se creará un usuario gerencial para que cada Empresa defina a su medida los datos que cada operador obtendrá.
- De esta manera se obtiene un informe específico para cada empresa y se reducen tiempos de apertura de captchas y costos.
- Similar al actual Web Service.

Cada Empresa podrá tener Su Informe.

## Datos habilitados por defecto

| 20339785679                             | ×                                                | ÷                                                                                                    | - 0    | ×    |
|-----------------------------------------|--------------------------------------------------|----------------------------------------------------------------------------------------------------|--------|------|
| ← → C (i) informer                      | veb.com.ar/Informe                               | Tucuman/servlet/com.informe3.viewpersona?20339785679,                                                                                                    | z      | : 2  |
| -Inicio Instituto Factur                | ación                                            |                                                                                                    | Cerra  | ar * |
| Recents Home                            | e2 — <u>Buscar Perso</u>                         | nas — 20339785679                                                                                                    |        |      |
| Lunes 29 de Mayo d<br>Inform            | le 2017<br>nacion Perso                          | DNA<br>Por defecto, inicialmente, el sistema tendrá<br>habilitados todos los datos existentes (en pestañas<br>y secciones en el pdf).<br>Usuario: MARIA - (17-INSTITUTO DE TU<br>Usuario: MARIA - (17-INSTITUTO DE TU<br>Trabajar con Personas                                                              | LUMAN) |      |
| CUIL/CUIT                               | 20339785679                                      | Apellido y Nombre VELIZ CARLOS SEBASTIAN                                                                                                    |        |      |
| Datos P<br>Proyecc<br>BCRA O<br>Antecec | tion Crediticia 🛇                                | tore 🛇 Datos Laborales 🏈 Obra Social 🏈 Datos Familia 🏵 Domicilios 🧭 Trabajos Declarados 🏈 Informes Solicitados 🤗 Atraso 谷 AFIP - Inscripcion 🎯 AFIP - Cond. Tributaria 🎯 ANSES - Negativa 🎯 ART 🎯 Bcra Online-Cheques Rech. 🎯 dores 🎯 BCRA Histórico-Cheques Rech. 🎯 Otros Antecedentes 🎯 Persona Boletin 🮯 |        | ľ    |
| Nr<br>Tip<br>Fei<br>Ab                  | ro. Informe:<br>o de Informe:<br>cha:<br>ionado: | 4582414<br>COMERCIAL<br>29/05/17<br>17-INSTITUTO DE TUCUMAN                                                                                                    |        |      |
| CONS                                    | IDERE ATENTAMEN                                  | ITE LO ANOTADO                                                                                                    |        |      |
|                                         | Apellido                                         | y Nombre VELIZ CARLOS SEBASTIAN                                                                                                    |        | +    |

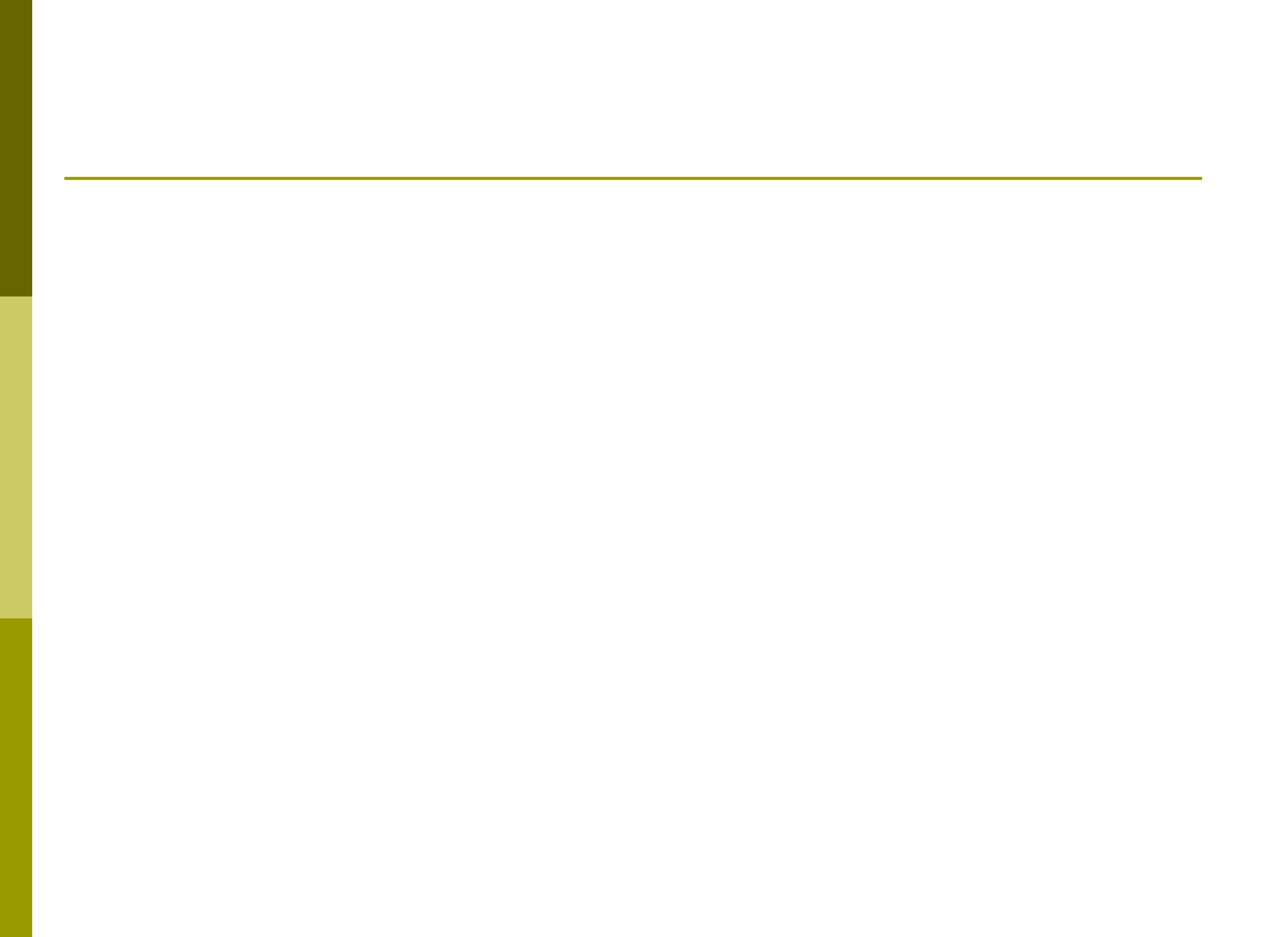

## Datos habilitados por el Usuario

| 20339785679 ×                                                                                                    | *         | 5 <u>202</u> | ٥      | × |
|----------------------------------------------------------------------------------------------------|-----------|--------------|--------|---|
| ← → C ① informeweb.com.ar/InformeTucuman/servlet/com.informe3.viewpersona?20339785679,                                                                                                    |           |              | ☆      |   |
| Inicio Instituto Facturación                                                                                                    |           |              | Cerrar |   |
| Recents       Home2 — Buscar Personas — 20339785679       Usuario: MARIA - (17-INSTITU         Lunes 29 de Mayo de 2017       El Usuario Gerencial podrá dejar seleccionados los datos que el operador obtendrá.       Usuario: MARIA - (17-INSTITU                                                                                                    | JTO DE TI | UCUM.        | AN)    |   |
| Informacion Persona     Trabajar con P       CUIL/CUIT 20339785679     Apellide y Nombre VELIZ CARLOS SEDASTIAN                                                                                                    | ersonas   |              |        |   |
| Datos Personales       Score O       Datos Laboraler       Obra Social       Datos Familia       Domicilios O       Trabajos Declarados       Informes Solicitados         Proyeccion Crediticia       Atraso O       AFIP - Inscripcion       AFIP - Cond. Tributaria       ANSES - Negativa       ART       Bcra Online-Cheques Rech. O         BCRA Online-Central Deudores       BCRA Historico-Central Deudores       BCRA Histórico-Cheques Rech. O       Otros Antecedentes       Persona Boletin | Q         |              |        |   |
| Antecedentes Judiciales O                                                                                                    |           |              |        |   |
| Nro. Informe:4582414Tipo de Informe:COMERCIALFecha:29/05/17Abonado:17-INSTITUTO DE TUCUMAN                                                                                                    | PDF       |              |        |   |
| CONSIDERE ATENTAMENTE LO ANOTADO<br>Apellido y Nombre VELIZ CARLOS SEBASTIAN                                                                                                    |           |              |        |   |

#### Gerencial

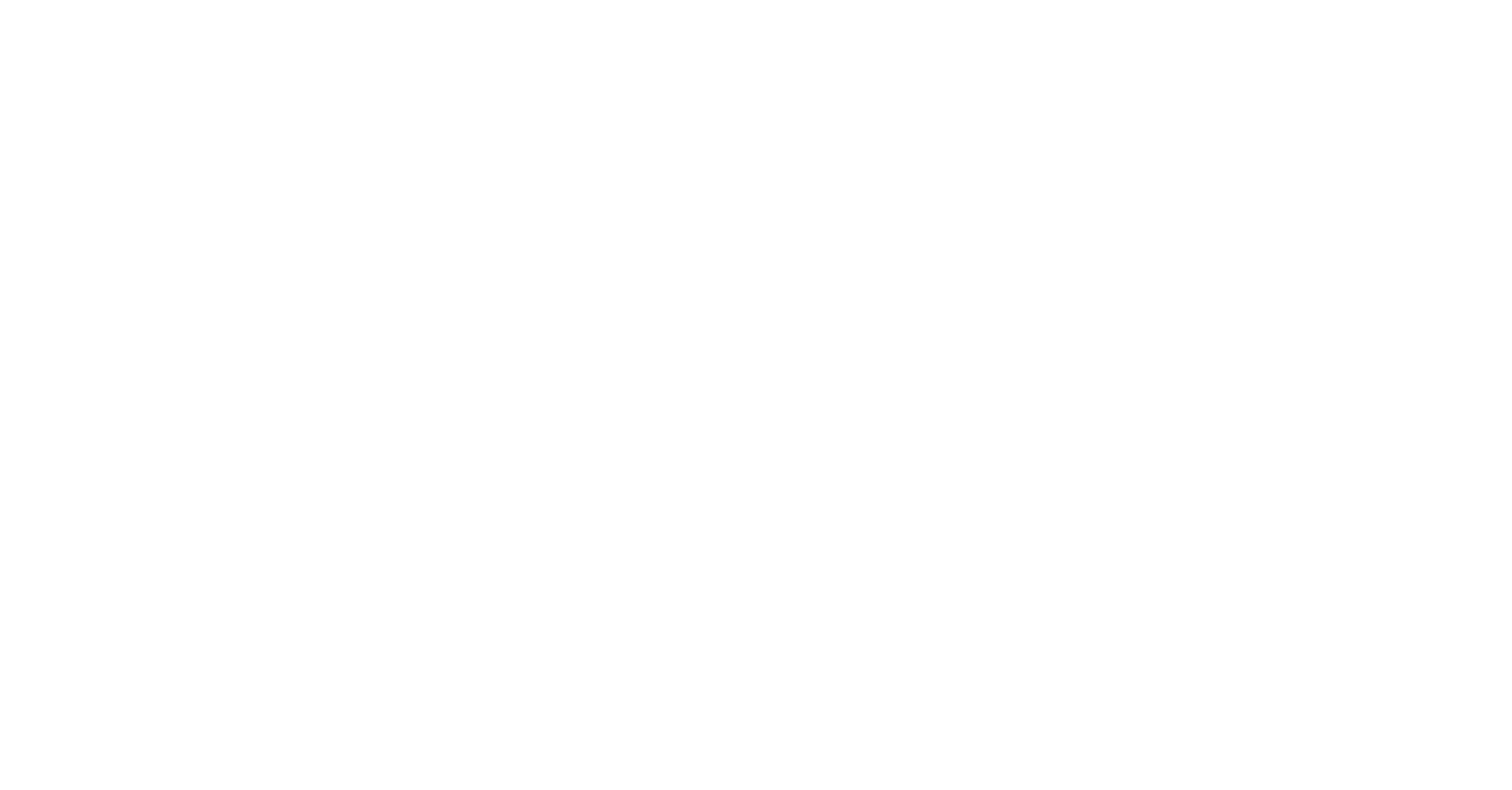

## Interconexión Institutos

Simplemente se agrega una pestaña más al Informe con el título

#### Datos de otros Institutos

#### Muchas Gracias por su atención!!!